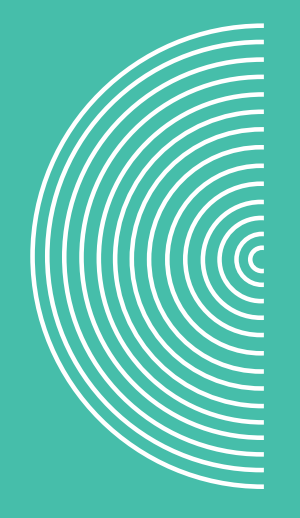

### myPortal Cancel reservation guide

December 2021

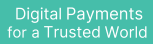

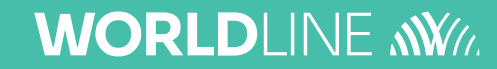

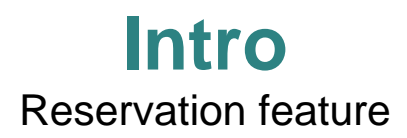

Use the reservation feature in myPortal to cancel reservations you made on your terminal or via IVR\*

### From this guide you will learn:

- How to access reservations
- How to cancel reservations
- What you need to pay attention to

### This feature is only accessible if the "Reservations" feature in myPortal was activated.

If you don't have access, please contact your local Customer Services team:

Premium Customer Service: Premium.ch@worldline.com

Others: <a href="mailto:customerservices@worldline.com">customerservices@worldline.com</a>

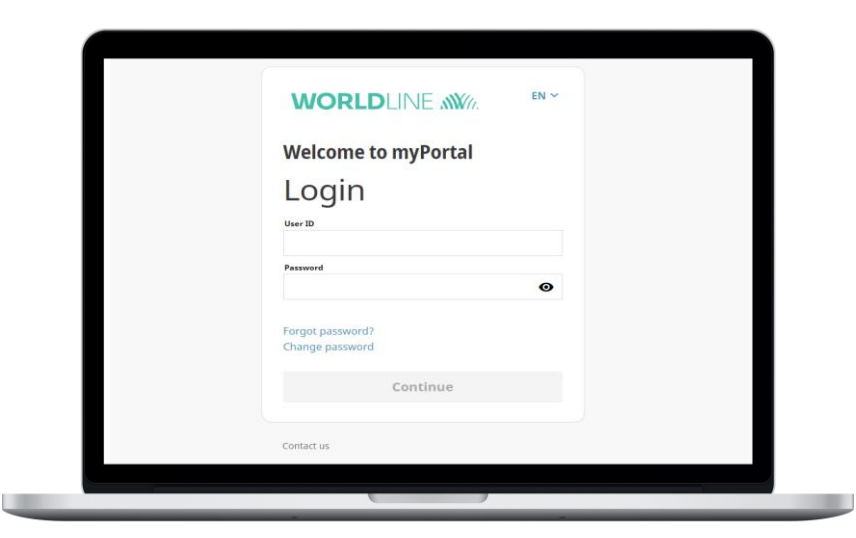

\*Please note that you are only able to see Worldline Acquired Brands

### WORLDLINE MM

## How to access reservations

In myPortal, go to "Transactions" and you will find "Reservations" in the menu

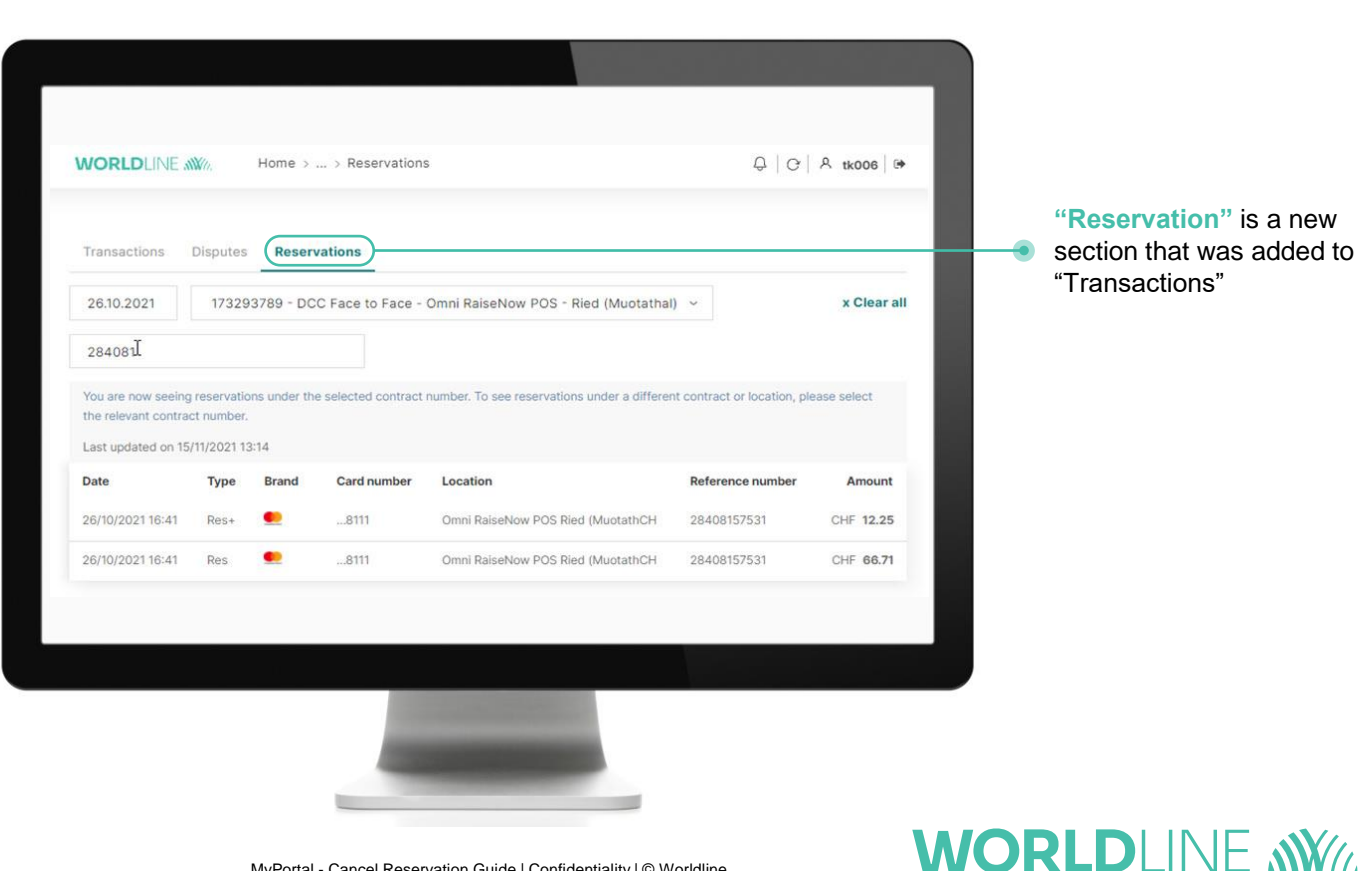

"Reservation" is a new section that was added to "Transactions"

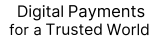

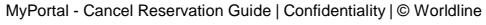

## How to access reservations

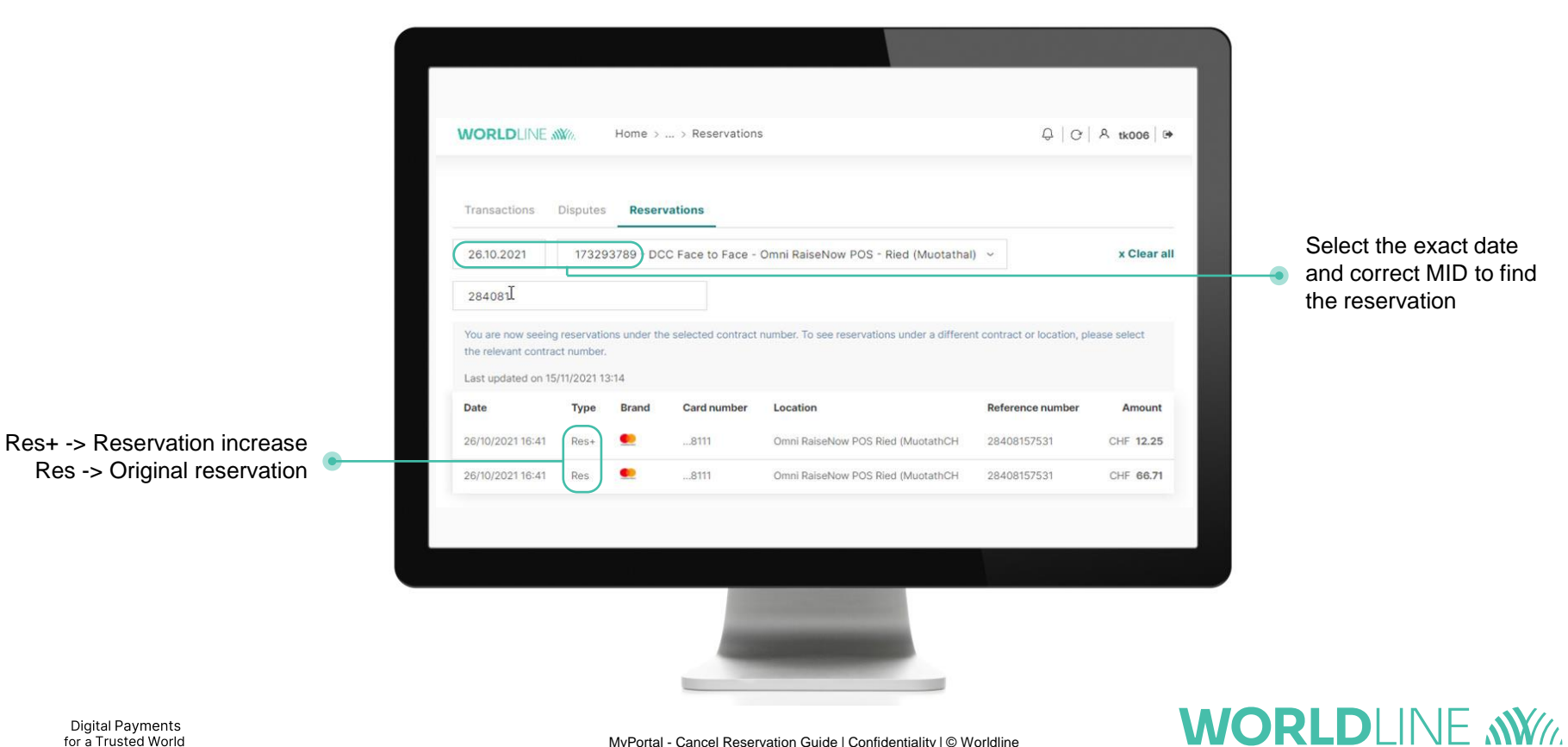

**Digital Payments** for a Trusted World

# How to cancel reservations

|                                                                                 | Home > > > Reservat  | ion details                                                                                                    | Q   C   A tk006   ☞                                                                                                    |  |
|---------------------------------------------------------------------------------|----------------------|----------------------------------------------------------------------------------------------------|----------------------------------------------------------------------------------------------------|--|
| Reservation 28                                                                  | 3408157531           |                                                                                                    |                                                                                                    |  |
| Amount                                                                          | CHF 12               | .25 TRANSACTION DATE                                                                                           | 26/10/2021 16:41<br>Omai Baica Naw BOS Riad (MustathCH                                                                                                    |  |
| CARD NUMBER                                                                     | XXXX XXXX XXX        | x 8111 PARTNER ID                                                                                              | 241290                                                                                                    |  |
| PAYMENT METHOD                                                                  | Master               | ercard CONTRACT NO.                                                                                            | 173293789                                                                                                    |  |
|                                                                                 |                      | ТҮРЕ                                                                                                    | RES+                                                                                                    |  |
| REFERENCE NUMBER                                                                | 284081<br>9          | 57531 TERMINAL ID<br>71618                                                                                     | 31393799                                                                                                    |  |
| RES 26/10/2021 16:41 CHF 66.71 Cancel<br>RES+ 26/10/2021 16:41 CHF 12.25 Cancel |                      | By clicking "Cancel", you<br>authorisation will be rew<br>pre authorisation be rew<br>pre authorisation be rew | By clicking "Cancel", you will reverse the reservation. The pre<br>authorisation will be reversed on our system and we will request the<br>pre authorisation be reversed the customer's card. You will no longer<br>be able to hook this reasonation |  |
| Open amount                                                                     | unt CHF 78.96 Cancel |                                                                                                    |                                                                                                    |  |

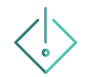

### Please note:

WORLDLINE MM

It can take several seconds until you see the "Cancel" button on the screen.

You can reverse a part of the reservation by clicking the "Cancel" button next to "Res" (e.g. CHF 66.71) or "Res+" (CHF 12.25). If you want to cancel the entire reservation, click the button next to "Open amount" (CHF 78.96).

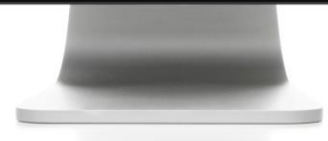

Digital Payments for a Trusted World

#### 5 | 2021

# How to cancel reservations

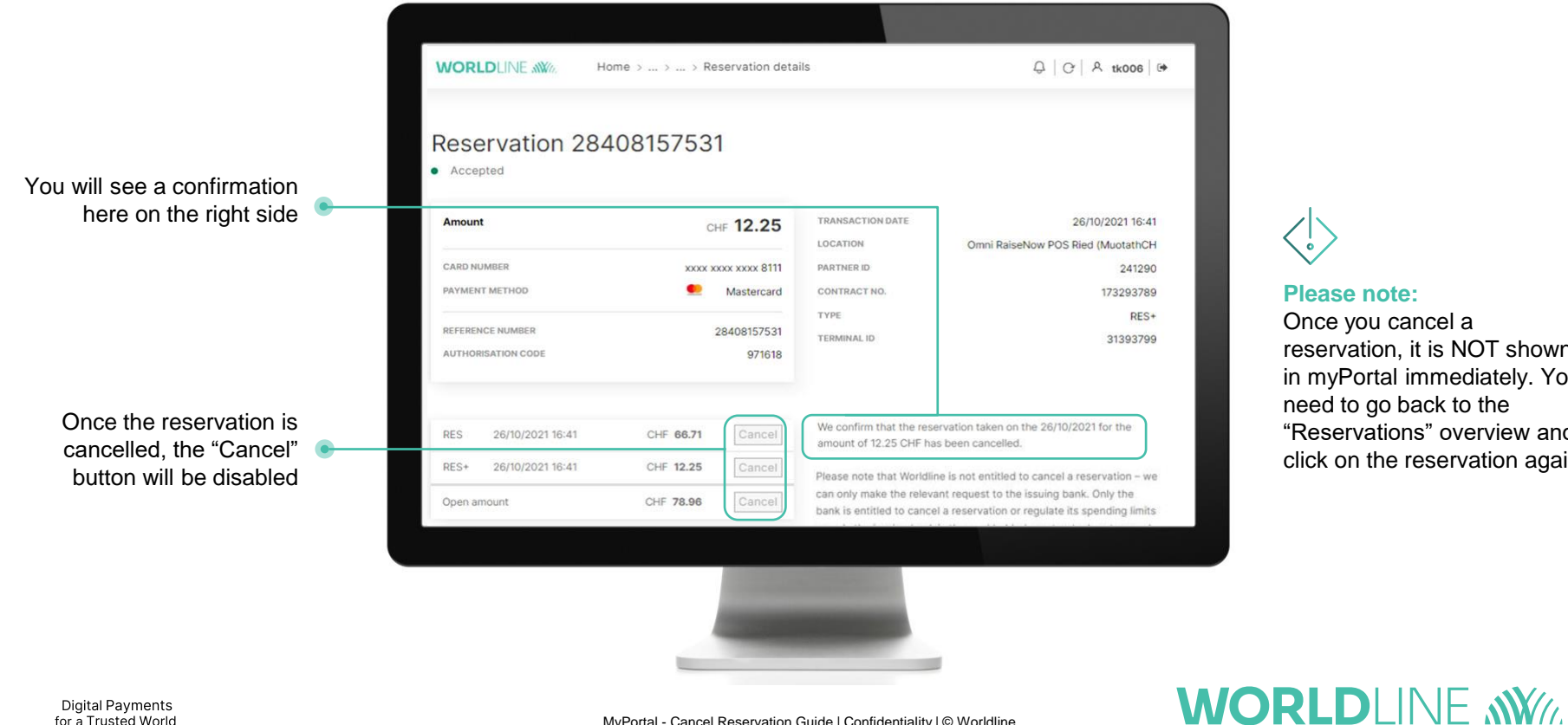

### Please note:

Once you cancel a reservation, it is NOT shown in myPortal immediately. You need to go back to the "Reservations" overview and click on the reservation again.

#### **Digital Payments** for a Trusted World

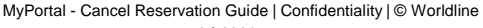

# How to cancel reservations

If you get this message, please fill out the linked PDF form. Our Customer Services team will then check why the cancellation could not be processed.

| WORLDLINE MW. Home > > > Reservation det |                  |            |               | ils Q   C   A tkoo6                                            |                                                       |  |
|------------------------------------------|------------------|------------|---------------|----------------------------------------------------------------|-------------------------------------------------------|--|
| Rese                                     | rvation 284      | 40815753´  | 1             |                                                                |                                                       |  |
| Amount<br>CARD NUMBER                    |                  | CHF 66.71  |               | TRANSACTION DATE                                               | 26/10/2021 16:41<br>Omni RaiseNow POS Ried (MuntathCH |  |
|                                          |                  | ****       | xxx xxxx 8111 | PARTNERID                                                      | 241290                                                |  |
| PAYMENT                                  | METHOD           |            | Mastercard    | CONTRACT NO.                                                   | 173293789                                             |  |
|                                          |                  |            |               | TYPE                                                           | RES                                                   |  |
| REFERENCE NUMBER                         |                  | 1          | 042477        | TERMINAL ID                                                    | 31393799                                              |  |
|                                          |                  |            |               |                                                                |                                                       |  |
| RES                                      | 26/10/2021 16:41 | CHF 66.71  | Cancel        | Unfortunately, it was not possible to cancel this reservation. |                                                       |  |
| RES+                                     | 26/10/2021 16:41 | CHF 12.25  | Cancel        | Authorisations/Reservations" form to cancel the                |                                                       |  |
|                                          | 15/11/2021 13:17 | CHF -12.25 |               | reservation or to get r<br>cancellation was unsu               | nore information about why the<br>accessful.          |  |
|                                          |                  |            |               |                                                                |                                                       |  |

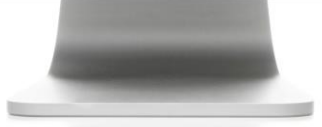

#### Digital Payments for a Trusted World

 $\mathsf{MyPortal}\ \text{-}\ \mathsf{Cancel}\ \mathsf{Reservation}\ \mathsf{Guide}\ |\ \mathsf{Confidentiality}\ |\ \textcircled{\texttt{C}}\ \mathsf{Worldline}$ 

WORLDLINE MM